## Оплата коммунальных услуг МУП ТС в Сбербанке

1. Войти на персональном компьютере в личный кабинет по ссылке: https://online.sberbank.ru или

нажать на сайте МУП ТС иконку с эмблемой банка

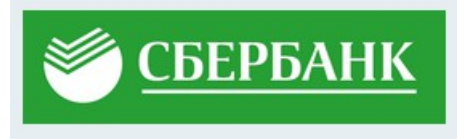

2. В личном кабинете выбрать в верхнем меню пункт «Платежи», далее в строке поиска по интернет - банку ввести ИНН - «2453000242» или наименование - «МУП ТС г.Зеленогорска» и в найденных организациях выбрать организацию «МУП ТС г.Зеленогорска Жилищно-коммунальные услуги»:

| атежи История Каталог [ <del>›</del><br>1     |
|-----------------------------------------------|
| ×                                             |
| 3                                             |
| МУП ТС г.Зеленогорска<br>Жилищно-коммунальные |
|                                               |

3. Откроется окно оплаты, где отобразится лицевой счет и сумма оплаты. Нажать кнопку «Перейти к оплате»:

Оплата: МУП ТС г.Зеленогорска

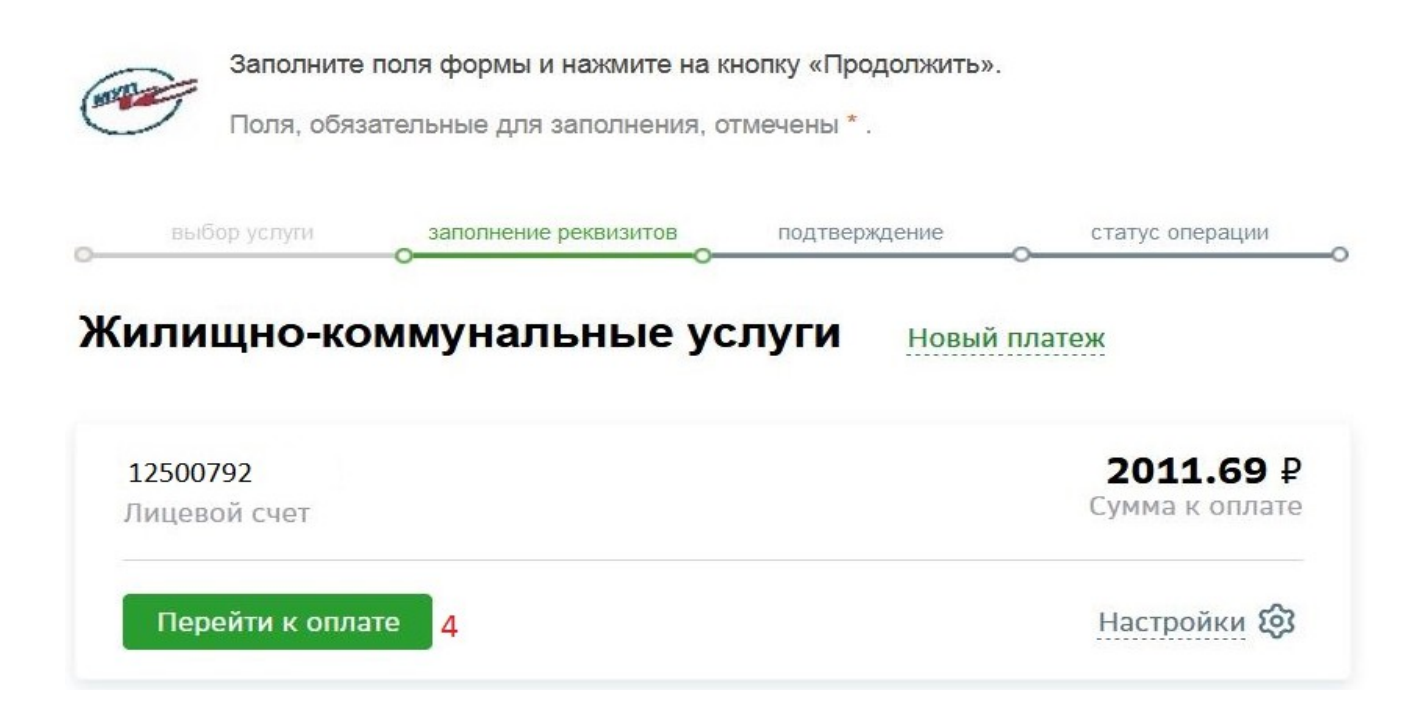

4. Откроется окно, где можно изменить лицевой счет. Если лицевой счет не меняем, то нажать кнопку «Продолжить»:

## Оплата: МУП ТС г.Зеленогорска

|    | Заполните по<br>Поля, обязат | оля формы и нажмите на кн<br>ельные для заполнения, от              | нопку «Продолжить<br>гмечены * . | ».          |       |
|----|------------------------------|---------------------------------------------------------------------|----------------------------------|-------------|-------|
| вы | бор услуги                   | заполнение реквизитов                                               | подтверждение                    | статус опер | рации |
|    | Получател<br>Услуга          | <ul> <li>МУП ТС г.Зеленогорся</li> <li>Жилищно-коммуналы</li> </ul> | ка<br>ные услуги                 |             |       |
|    | Оплата с                     | *: •••• 8812 [Visa Classic                                          | ] 7 210,78 руб.                  | <b>•</b>    |       |
|    | Лицевой счет                 | *: 12500792                                                         |                                  |             |       |
|    |                              |                                                                     | Отменить                         | Продолжить  | 5     |

4. Откроется окно, где можно изменить сумму платежа. Если сумму платежа не меняем, то нажать кнопку «**Продолжить**» и подтверждаем оплату:

## МУП ТС г.Зеленогорска

| выбор услуги       | заполнение реквизитов      | подтверждени  | e | статус операции |
|--------------------|----------------------------|---------------|---|-----------------|
| 0                  |                            | 0             | 0 |                 |
| казать все рекви   | зиты                       |               |   |                 |
|                    |                            |               |   |                 |
|                    |                            |               | ~ |                 |
| Списать со счета:* | •••• 8812 [Visa Classic] 7 | 7 210,78 руб. |   |                 |
| Лицевой счет:*     | 12500792                   |               |   |                 |
| Адрес:             | Г.ЗЕЛЕНОГОРСК МИР/         | АД. 3 КВ. 1   |   |                 |
|                    |                            |               |   |                 |